令和7年3月発行 茅ヶ崎市くらし安心部市民自治推進課

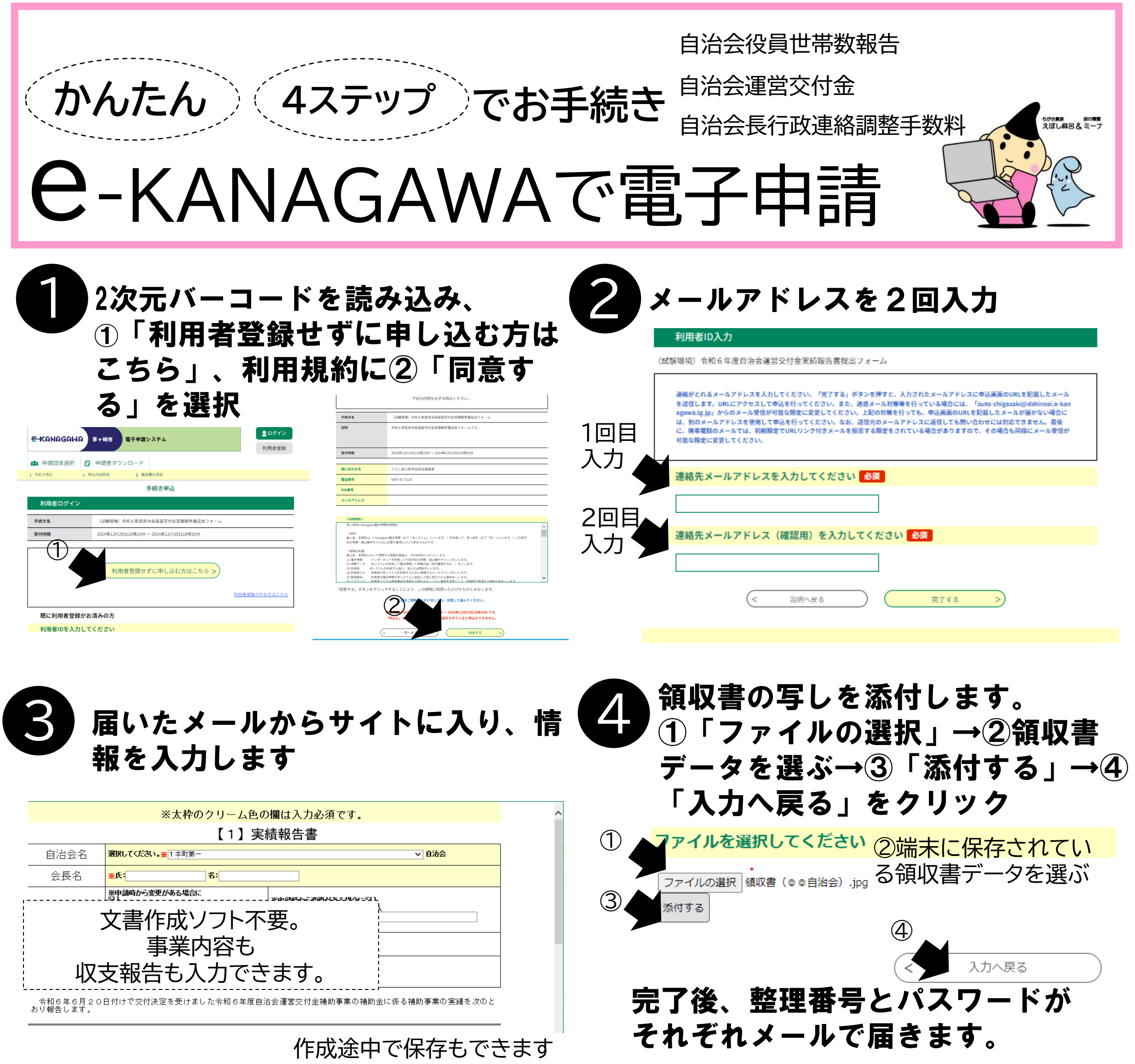

【2】亊業実施報告書

自治会運営文付金補助対象事業として次の事業を実施いたしました。

審協毎月日

令和6年8月1日

PDFファイルを出力する

册考

参加著200人

※年度当初に申請した事業から支育がある場合、支育申請が必要です。 お問い合わせ

事業名

※申込んだ内容を修正する場合は、【修正】をおうしてくさい、

申认照会

PDFファイルは

※確認後、必ずブラウザを閉じてくださ

表完整新

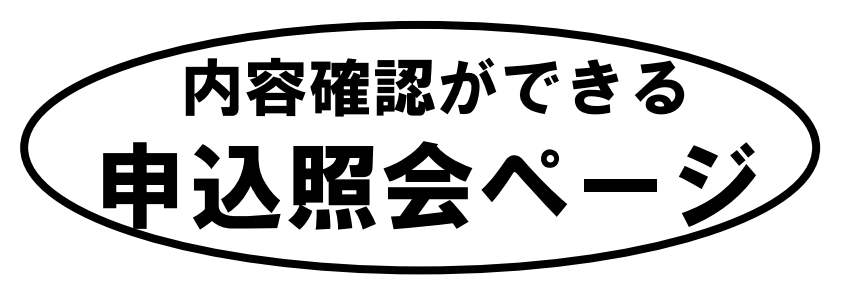

## メールが届きますので、記載のURLに進みます。 市ホームーページにあるe-KANAGAWAのサイトからも 入ることができます。

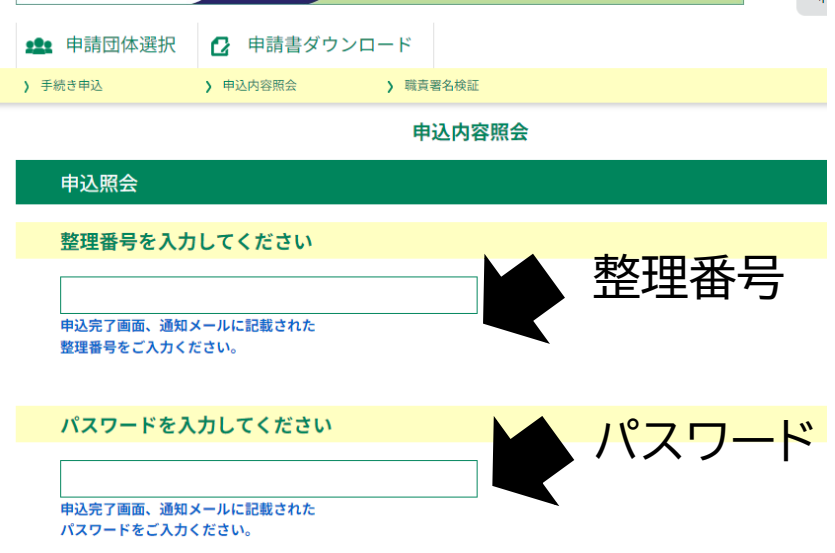

一部PDFファイル出力
や。入力内容の修正もで
→ きます。

整理番号は半角数字、パスワードは半角英数字(英字:大文字・小文字)で入力して下さい